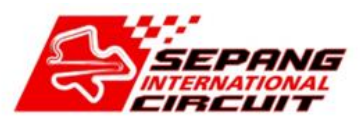

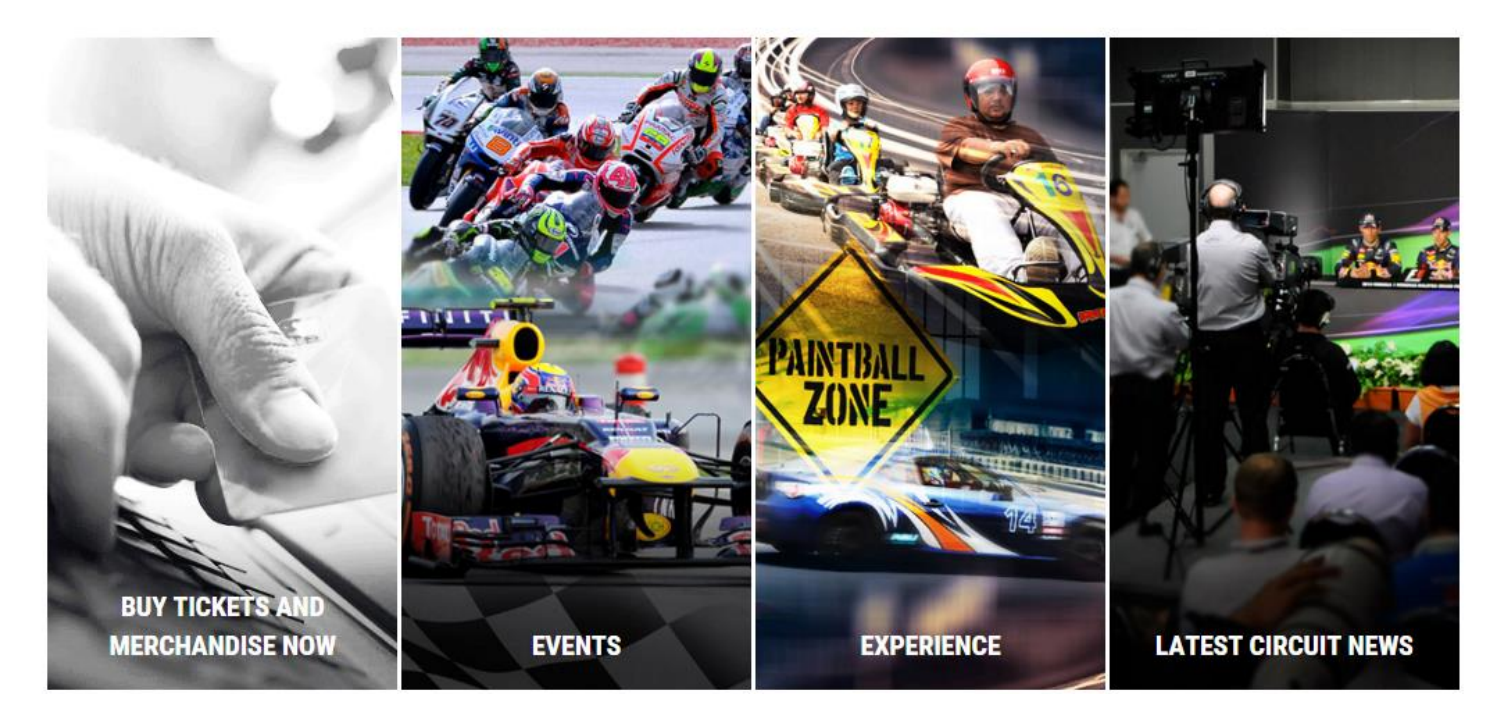

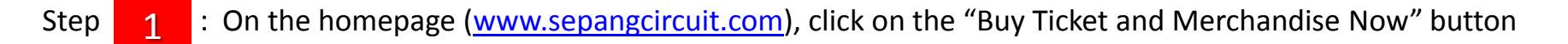

Please get your tickets from official Sepang International Circuit (SIC) point-of-sales. If you have any doubts buying tickets from any third party, you may seek confirmation from us by sending an inquiry. Here SIC shall address purchasers which are made directly with us or official SIC point-of-sales.

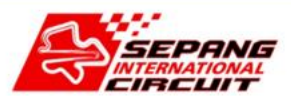

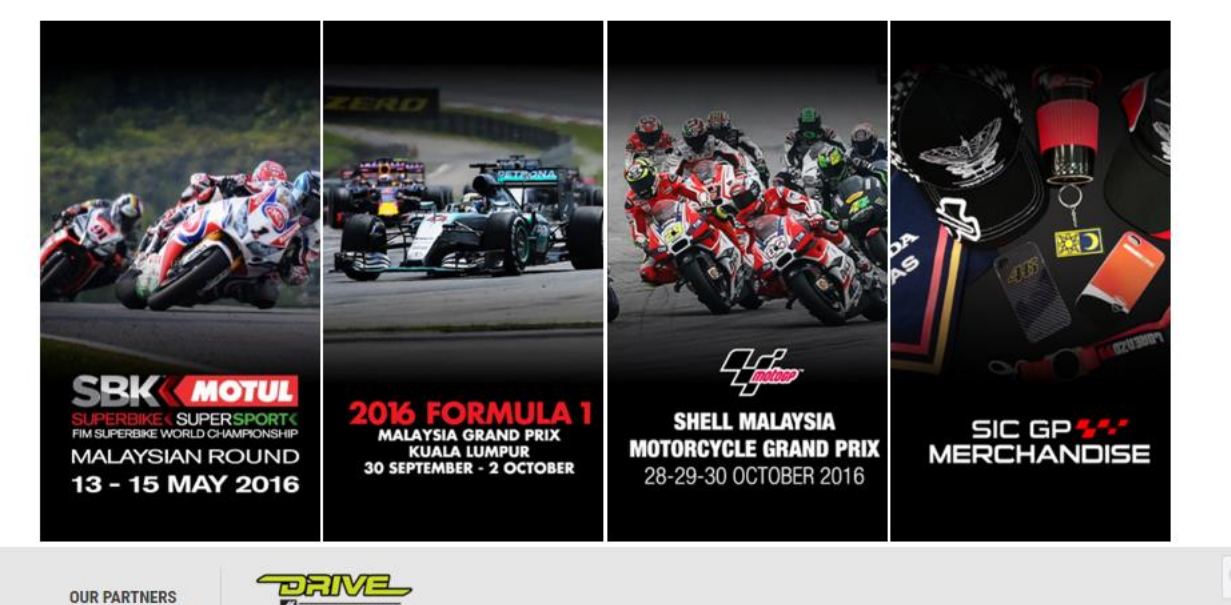

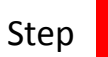

2

: **Click** on the Event design tiles to choose which event you would like to make purchase to.

Live Support OFFLINE

### Select 'Type of Category/Product

sepangcircuit.com/ticketing/motul-fim-superbike-world-championship-2016-offi/motul-fim-superbike-world-championship-2016 3 Suggested Early Bird TICKET CATEGORY Normal Price Status Parking Zone until 31 Mac RM197.16 👯 🚭 🌩 🖵 🖾 Main Grandstand Paddock Access RM387.96 Red Zone Buy Now Available (RM190 off) Price PARKING Parking Zone Status Main (3 Days) PA1 Main ( s 0 RM20.00 Red Zone Available 300m to Welcome Centre. Another 450m to Gate 1-5. Helipad Main ( Price 650m to FOOD AND BEVERAGE Status (per day) Bay 1 Fahmi 550m to \ Menu A : Nasi Lemak with Fried Chicken (i) RM26.50 Available Mineral Water + Fruit Bay 2 K1 Gra 700m to We Menu B : Spaghetti Bolognaise + Mineral Water (i) RM26.50 Available Bay 3 + Fruit 550m to We Menu C : Quesadillas + Mineral Water + Fruit **(i)** RM26.50 Bay 4 Available 1050m to W

### Click the 'BUY NOW' button to purchase the ticket unless the status SOLD OUT.

| TICKET CATEGORY                        |              | Status    | Normal Price | Early Bird<br>until 31 Mac | Suggested<br>Parking Zone | Δ       |
|----------------------------------------|--------------|-----------|--------------|----------------------------|---------------------------|---------|
| Main Grandstand Paddock Access         | !! 🗢 茾 🖵 Ø   | Available | RM387.96     | RM197.16<br>(RM190 off)    | Red Zone                  | Buy Now |
| Main Grandstand Paddock Access Package | # !! 🗢 テ 🖵 Ø | Available | RM419.76     | RM228.96<br>(RM190 off)    | Red Zone                  | Buy Now |
| Main Grandstand                        | e 🆩 🖵 🖸      | Available | RM87.98      | RM47.70<br>(RM40 off)      | Red Zone                  | Buy Now |
| Main Grandstand Package                | # 😋 芛 🖵 🖸    | Available | RM119.78     | RM79.50<br>(RM40 off)      | Red Zone                  | Buy Now |
| Fahmi 63 Tribune                       | # 😋 芛 🖵 🖸    | Available | RM119.78     | RM79.50<br>(RM40 off)      | Red Zone                  | Buy Now |
| K1 Grandstand                          | ÷ 🗆 🖸        | Available | RM38.16      | RM27.56<br>(RM10 off)      | Red Zone                  | Buy Now |

|                                                                                                    |                                                       |                       | Login   Register 🛛 🙀 Cart                                                                                 |
|----------------------------------------------------------------------------------------------------|-------------------------------------------------------|-----------------------|----------------------------------------------------------------------------------------------------|
| 1 ТІСКЕТ САТЕ                                                                                             | GORY 5                                                | Check Ticket          | Category                                                                                                  |
| VALID FROM         13-15         MAY 2016    Motul FIM Superbike World Champ<br>Grandstand Paddock Access | oionship 2016 Main                                    |                       | BOOKING SUMMARY                                                                                           |
| 2 ТІСКЕТ ТҮ                                                                                               | 'PE                                                   | D<br>F                | Login/Register<br>Iotul FIM Superbike World<br>hampionship 2<br>ATE<br>ri, 13 May 2016 - Sun, 15 May 2016 |
| You have selected <b>0</b> ticket(s). Please confirm your preferred<br>ADD TO CART to co                  | quantity from the different types below a<br>ontinue. | and click S<br>L<br>S | ECTION<br>at 1<br>evel: -<br>ection: General Admission                                                    |
| Standard                                                                                                  | MYR 387.96                                            | 0 🐨 T                 | ICKET TYPE                                                                                                |
| RL In-Store Promo (20%)                                                                                   | MYR 310.58                                            | 0 🐨                   | edit                                                                                                    |
| Maybank Promo (Enter first 6 digit of Master/Visa Credit/Debit c                                          | ard) MYR 310.58                                       | 0 🕶 s                 | UBTOTAL ADD TO CART                                                                                       |
| Bank Mandiri Promo (Enter first 6 digit of Master/Visa Credit/Del                                         | bit card) MYR 310.58                                  | 0 👻 N                 | IYR 0.00                                                                                                  |
| Note: Prices include<br>Choose Ticket Type (Discount) and number of                                       | e GST<br>ticket                                       | Click on              | 7<br>the "ADD TO CART" button                                                                             |

to proceed.

|          |                                                   | New Account                                            |                                                                         |                                                                          | ount                                                           | Existing Acco                                                 |
|----------|---------------------------------------------------|--------------------------------------------------------|-------------------------------------------------------------------------|--------------------------------------------------------------------------|----------------------------------------------------------------|---------------------------------------------------------------|
|          |                                                   | Email Address                                          |                                                                         |                                                                          |                                                                | Email Address                                                 |
|          | CREATE                                            | CRE                                                    |                                                                         |                                                                          |                                                                | Password                                                      |
|          |                                                   |                                                        |                                                                         |                                                                          | LOG IN                                                         |                                                               |
| R.       | łY                                                |                                                        | od of over 10<br>browser session.                                       | gging in for a perio<br>onnect your web b                                | Inactivity after log<br>minutes will disco                     | 8                                                             |
| ter      | te                                                |                                                        |                                                                         | vord                                                                     | Retrieve Passw                                                 |                                                               |
|          | your email address and click on "Retrieve         | assword to sign in. Please key in you                  | s: You require a new                                                    | Guest login user                                                         | g account holders/                                             | 1. Existing Sepang                                            |
|          |                                                   | riew password.                                         | SISTIC login and pas                                                    | You can use your :                                                       | an win be sent to yo                                           | 2. Existing SISTIC                                            |
| ter<br>~ | te<br>n your email address and click on "Retrieve | assword to sign in. Please key in you<br>new password. | rs: You require a new<br>s on how to create you<br>SISTIC login and pas | vord<br>/ Guest login user<br>ou with instructions<br>You can use your : | Retrieve Passw<br>g account holders/<br>ail will be sent to yo | 1. Existing Sepang<br>Password". An ema<br>2. Existing SISTIC |

CONSENT FOR DISCLOSURE

#### 1. Existing Sepang Account holder

By logging-in with your Sepang account, you agree that Sepang may disclose your personal information to SISTIC.com Pte Ltd ("SISTIC") and other ticketing agents, for the provision of services to you by Sepang, and the provision of services by SISTIC and other ticketing agents to Sepang. Any such use by Sepang, SISTIC, and other ticketing agents shall be subject to the Sepang Personal Data Protection Notice.

#### 2. New Account Creation

By creating a new account, you agree that Sepang may use your personal information and disclose your personal information to SISTIC.com Pte Ltd ("SISTIC") and other ticketing agents, for the provision of services to you by Sepang and the provision of services by SISTIC and other ticketing agents to Sepang. Any such use by Sepang, SISTIC, and other ticketing agents shall be subject to the Sepang Personal Data Protection Notice.

#### 3. Existing SISTIC Account holder

By logging-in with your SISTIC account, you agree that SISTIC may disclose your personal information to Sepang International Circuit ("Sepang") and its ticketing agents, for the provision of services to you by Sepang and the provision of services by SISTIC and the other ticketing agents to Sepang. Any such use by Sepang and its ticketing agents shall be subject to the Sepang Personal Data Protection Notice.

I agree.

PROCEED

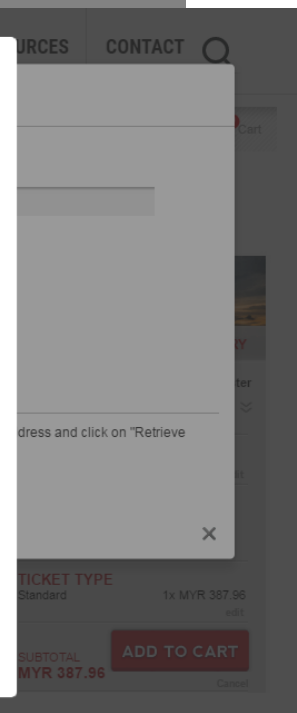

If you have existing account, please "Sign In". Your previous contact particulars will be auto populated into the relevant fields. However, please ensure the email and telephone contacts are up to date.

RL n-Store Promo

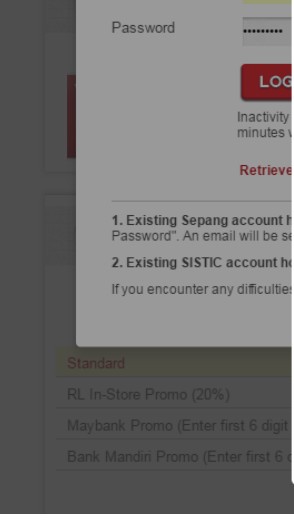

Existing Account

wan i

Email Address

| SHO  | OPPING CART                                                                                                    |                                                                                                    |                                                                                             |                       |                                                                                                |                                                                  | CONTIN                                        |                        |
|------|----------------------------------------------------------------------------------------------------|----------------------------------------------------------------------------------------------------|---------------------------------------------------------------------------------------------|-----------------------|------------------------------------------------------------------------------------------------|------------------------------------------------------------------|-----------------------------------------------|------------------------|
| No.  | Item                                                                                                    |                                                                                                    | Ticket Type                                                                                 | Qty                   | Unit Price                                                                                     | GST 6%                                                           | Tax Code                                      | Total                  |
| 1    | Motul FIM Superbike World<br>Main Grandstand Paddock A<br>Fri, 13 May 2016 - Sun, 15 May 2<br>Paddock<br>Level: - Section: General Admiss                                                                                                    | Championship 2016<br>Access<br>2016 Main Grandstand -<br>sion - General Admission                                                                | Standard                                                                                    | 1                     | MYR 366.00                                                                                     | MYR 21.96                                                        | SR 6%                                         | MYR 387.96<br>Remove   |
|      | Box Office Collection         Tickets will be ready for collectio         kindly refer to Sepang Circuit for         Print at Home: E-ticket(s)         E-ticket(s) - Download and print         confirmation email after complet         International Circuit) | In at Sepang International Circue<br>Operational Hours. Image: Sepanding Separation (For more in grown transaction (For more in the separation)) | it a month prior to event<br>ad E-ticket(s)" link in you<br>formation please visit <b>S</b> | : day,<br>Ir<br>epang | MYR 0.00<br>9<br>Select the de<br>Method'.<br>The Print at H<br>Box Office Co<br>to your seat. | MYR 0.00<br>esired ticket 'C<br>Home allows y<br>ellection and g | SR 6%<br>Delivery<br>ou to skip<br>o straight | MYR 0.00<br>Remove All |
| PRIC | E (EXCLUDE GST):                                                                                                    |                                                                                                    |                                                                                             |                       |                                                                                                |                                                                  |                                               | MYR 366.00             |
| GST  | 6% (SR):                                                                                                    |                                                                                                    |                                                                                             |                       |                                                                                                |                                                                  |                                               | MYR 21.96              |
| TOT/ | AL PRICE (INCLUDE GS                                                                                                    | T):                                                                                                    |                                                                                             |                       |                                                                                                |                                                                  |                                               | MYR 387.96             |

### PAYMENT

| DEBIT/CREDIT CARD  |                    |                |
|--------------------|--------------------|----------------|
| Card Type          | VISA 🔻             | ]              |
| Credit Card Number | VISA<br>MasterCard |                |
| CVV2/CVC2          |                    | (what's this?) |
| Expiry Date        | Month 🔻 🗅          | Year 🔻         |
| Name of Cardholder |                    |                |
|                    |                    |                |
|                    |                    |                |

| BILLING AD  | DRESS 🚺  | Copy from Mailing | Address |
|-------------|----------|-------------------|---------|
| Country     | MALAYSIA |                   | •       |
| State       | SELANGOR |                   |         |
| City        |          |                   |         |
| Address 1   |          |                   |         |
| Address 2   |          |                   |         |
| Address 3   |          |                   |         |
| Postal Code |          |                   |         |

### Choose

Credit Card < pay with your MASTER/VISA credit/debit cards. Unfortunately we do not support other types of payment cards >

Please check with your bank to ensure your card is enrolled in the 3D Secure program.

SUBSCR

|        |               |                                                                                                    | Click here if y           | ou wisł | hers       |                   |          |                      |   |
|--------|---------------|----------------------------------------------------------------------------------------------------|---------------------------|---------|------------|-------------------|----------|----------------------|---|
|        | SHOPPING CART |                                                                                                    | product / ticket category |         |            | CONTINUE SHOPPING |          |                      |   |
|        | No.           | Item                                                                                                    | Ticket Type               | Qty     | Unit Price | GST 6%            | Tax Code | Total                | _ |
| IPTION | 1             | Motul FIM Superbike World Championship 2016<br>Main Grandstand Paddock Access<br>Fri, 13 May 2016 - Sun, 15 May 2016 Main Grandstand -<br>Paddock<br>Level: - Section: General Admission - General Admission | Standard                  | 1       | MYR 366.00 | MYR 21.96         | SR 6%    | MYR 387.96<br>Remove |   |

Sy checking this box, I wish to receive marketing information by email from, and agree to the collection, use and disclosure of my personal data for such marketing by Sepang.

### CONDITIONS OF SALE, USE OF PERSONAL DATA:

1) Please read our Condition of Sale before purchase.

- 2) All prices are inclusive of Goods and Services Tax (GST).
- 3) Children below 7 years of age may be admitted free of charge provided they do not occupy a seat (they must be seated on the lap of a parent or guardian).
- 4) Take note of Early Bird Promotional dates to avoid disappointment.

5) Ticket collection will commence one (1) month before event day from the Sepang International Circuit (SIC) Customer Service Centre or Ticket Counter during operational hours.

- 6) SIC has appointed SISTIC.com Pte Ltd (Singapore) as the payment processing party and all payment will be processed by SISTIC.com Pte Ltd (Singapore).
- 7) Payments made online will be reflected as "SISTIC For Sepang" in your Bank Statement.

#### 8) IMPORTANT:

a. Please check your purchase details carefully before making payment.

10

- b. There is strictly No Refund, Cancellation or Exchange of tickets once purchased.
- c. Other Terms and Conditions apply. Kindly refer to www.sepangcircuit.com for more information.

I have read and accept Sepang's Terms & Conditions of Sale and consent to the collection, use and disclosure of my personal data by Sepang, its agents and service providers in accordance with Sepang's Privacy Policy. No refund or exchange of tickets is allowed once the booking is confirmed.

CONFIRM ORDER

Before Finalised Order, please ensure all the details of your payment is correct. The TOTAL PRICE amount will be debited to your selected payment instrument. No refund / changes allowed after a successful transaction.

9